Aktywacja usługi z numerem Netii Należy wejść na stronę (Netia On-Line) http://www.netiaonline.pl https://www.netiaonline.pl/

Następnie logujemy się używając numeru konta klienta w systemie Netii oraz Pinu który został zaproponowany przez klienta podczas podpisywania umowy:

Jeśli posiadasz swój login i hasło wpisz w pola poniżej:

| Nazwa użytkownika: |                                                                   |
|--------------------|-------------------------------------------------------------------|
| Hasło:             |                                                                   |
|                    | Zapomniałeś swojej <u>nazwy użytkownika</u> lub<br><u>hasła</u> ? |
|                    | Zaloguj 🔿                                                         |

Jeśli klient nie pamięta lub nie zna swojego numeru konta, to jest on dostępny na fakturze za usługi telekomunikacyjne Netii. Numer oraz PIN można także uzyskać dzwoniąc na infolinię Netii pod numerem **0801 802 803**.

KROK 1 – należy wejść do zakładki usługi oraz wybrać więcej przy usłudze FaxSerwer

|                   | Netia dla Domu Netia dla Biznesu                                                                               | Witaj                                                                              |                  | Wylogu |
|-------------------|----------------------------------------------------------------------------------------------------|------------------------------------------------------------------------------------|------------------|--------|
| NE                | ТІА                                                                                                    |                                                                                    |                  |        |
| Strona główna     | 📜 Usługi                                                                                                    |                                                                                    |                  |        |
| Ulga za internet  |                                                                                                    |                                                                                    |                  |        |
| Dane kontaktowe   | W tym miejscu możesz zobaczyć swoj                                                                             | e usługi, poznać ich parametry, zarządzać nimi, a także                            | aktywować usługi |        |
| Ankieta           | dodatkowe.<br>Wybierz "więcej" przy wybranej usłudzo                                                           | e i zobacz, jakie masz możliwości.                                                 |                  |        |
| Szybki Internet   |                                                                                                    |                                                                                    |                  |        |
| Faktury           | Usługa 🗳                                                                                                    | Opis                                                                               | t Wybierz        |        |
| Operacje          | Bezpieczny Internet / Netia Secure                                                                             | Zapewnia ochronę przed wirusami, groźnymi treściami z                              | <u>Więcej</u>    |        |
| Połączenia        |                                                                                                    | internetu, niechcianymi wiadomosciami, szpiegami oraz<br>ochronę rodzicielską.     |                  |        |
| Dane do logowania | Mobile Secure                                                                                                  | Chroni firmowe komputery zapewniając ochronę przed                                 | <u>Więcej</u>    |        |
| Usługi            |                                                                                                    | wirusami, wykradaniem cennych informacji, niechcianymi<br>wiadomościami, szpiegami |                  |        |
| Umowy             | Wirtualny Dysk                                                                                                 | Zapewnia ochronę Twoich danych: zdjęć, muzyki czy                                  | Więcej           |        |
| eDokumenty        |                                                                                                    | dokumentów                                                                         |                  |        |
| Karta Netia       | Cinem@n – wideo na życzenie                                                                                    | Internetowa wypożyczalnia filmów wideo                                             | <u>Więcej</u>    |        |
| Administracja     | OneOffice                                                                                                    | Usługa OneOffice                                                                   | <u>Więcei</u>    |        |
| Wyloguj           | Business Office                                                                                                | Usługa Business Office                                                             | <u>Więcej</u>    |        |
|                   | Usługi telefoniczne                                                                                            | Lista usług telefonicznych (PSTN, ISDN)                                            | <u>Więcej</u>    |        |
|                   | Usługi dostępu do internetu                                                                                    | Lista usług internetowych (ADSL, BSA, WIMAX, inne)                                 | <u>Więcej</u>    |        |
|                   | NetiaMail                                                                                                    | Pakiet kont poczty elektronicznej                                                  | <u>Więcej</u>    |        |
|                   | Zawieszanie usług                                                                                              | Promocja studencka - zawieszenie dostępu do Internetu                              | <u>Więcej</u>    |        |
|                   | Blokada połączeń                                                                                               | Blokada połączeń z numerami 0700, 0701 i 0708                                      | Więcej           |        |
|                   | Zastrzeżenie prezentacji numeru                                                                                | Zastrzeżenie numeru, z którego dzwonisz                                            | <u>Więcej</u>    |        |
|                   | Zastrzeżenie numeru                                                                                            | Wycofanie numeru ze spisu abonentów                                                | <u>Więcej</u>    |        |
|                   | FaxSerwer                                                                                                    | Usługa FaxSerwer                                                                   | Więcej           | )      |
|                   | Gry na życzenie – Game Space                                                                                   | Kup lub wypożycz grę, płać przy fakturze Netii.                                    | Więcej           |        |
|                   | Mobilny Internet                                                                                               | Bezprzewodowy dostęp do internetu                                                  | Więcej           |        |
|                   | I Company and the second second second second second second second second second second second second second s |                                                                                    |                  |        |

## KROK 2 – należy wybrać klawisz zamów

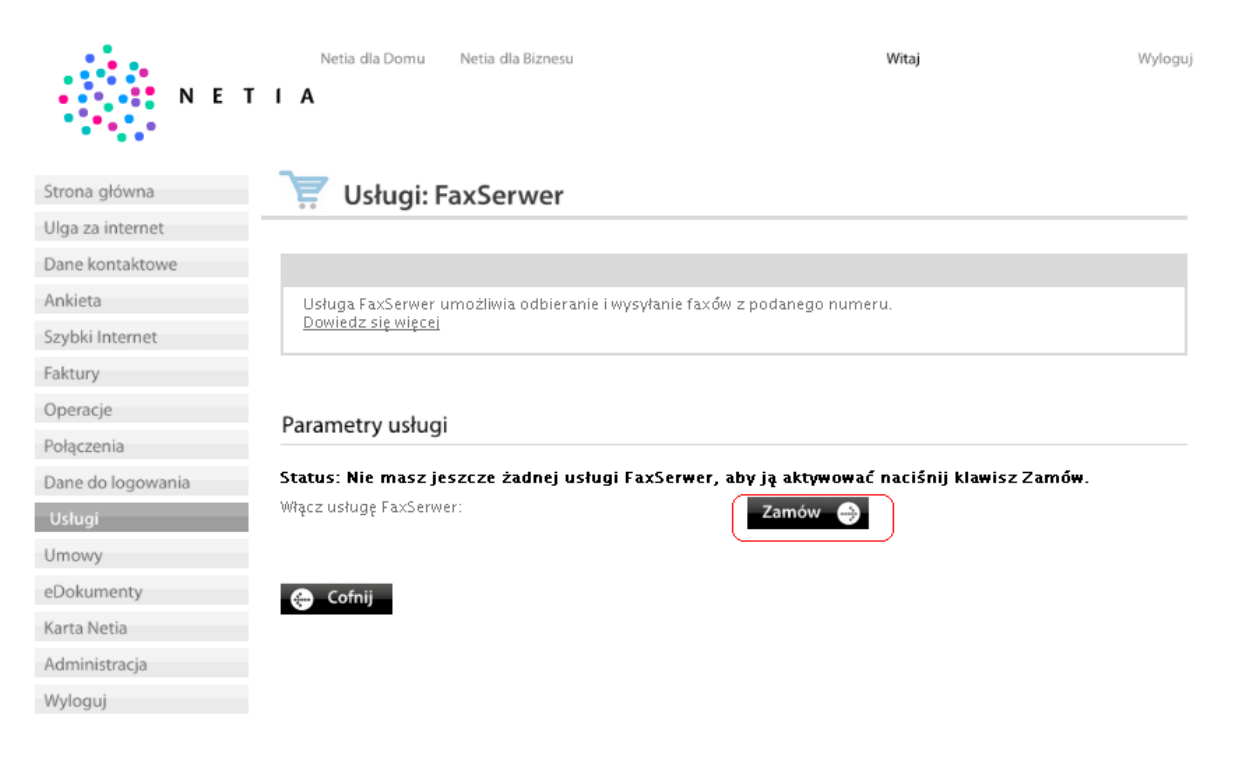

**KROK 3** – należy podać adres email na który mają być wysyłane wiadomości faksowe, oraz wskazać nr usługi głównej do której jest przypisywane konto FaxSerwera – nie jest to numer FaxSerwera, numer taki będzie przydzielony automatycznie z puli numerów Netii.

|                   | Netia dla Domu Netia dla Biznesu                                                                                                    | W                                       | litaj                      | Wyloguj |  |  |  |
|-------------------|----------------------------------------------------------------------------------------------------|-----------------------------------------|----------------------------|---------|--|--|--|
| NET               | IA                                                                                                    |                                         |                            |         |  |  |  |
| Strona główna     | 🐺 Usługi: FaxSerwer - z                                                                                                    | amówienie usługi                        |                            |         |  |  |  |
| Ulga za internet  |                                                                                                    |                                         |                            |         |  |  |  |
| Dane kontaktowe   | Usługa FaxSerwer umożliwia odbieranie i w                                                                                                    | ysyłanie faxów z podanego numeru.       |                            |         |  |  |  |
| Ankieta           |                                                                                                    |                                         |                            |         |  |  |  |
| Szybki Internet   | Do poprawnego działania usługi podaj adres email, na ktory będą wysyfane faksy przychodzące na Twoj numer faksowy.<br>W kolejnym polu należy wskazać numer telefonu usługi do której chcesz dodać Twoje konto FaxSerwera. Wszystkie |                                         |                            |         |  |  |  |
| Faktury           | wysyłane przez Ciebie taksy są tarytikowan                                                                                                    | e według cennika połączen usługi, ktore | ij numer zostanie wybrany. |         |  |  |  |
| Operacje          | Email                                                                                                    | ta st@ta st pl                          |                            |         |  |  |  |
| Połączenia        | FaxSerwer przypisz do:                                                                                                    | 222222220                               |                            |         |  |  |  |
| Dane do logowania |                                                                                                    |                                         |                            |         |  |  |  |
| Usługi            | Cofnij                                                                                                    |                                         | Zapis                      | z 🕀     |  |  |  |
| Umowy             |                                                                                                    |                                         |                            |         |  |  |  |
| eDokumenty        |                                                                                                    |                                         |                            |         |  |  |  |
| Karta Netia       |                                                                                                    |                                         |                            |         |  |  |  |
| Administracja     |                                                                                                    |                                         |                            |         |  |  |  |
| Wyloguj           |                                                                                                    |                                         |                            |         |  |  |  |

## **KROK 4** – potwierdzenie danych

| NET               | Netia dla Domu Netia dla Biznesu               | Witaj        | Wyloguj |
|-------------------|------------------------------------------------|--------------|---------|
| Strona główna     | 🐺 Usługi: FaxSerwer - zamówie                  | enie usługi  |         |
| Ulga za internet  |                                                |              |         |
| Dane kontaktowe   | Czy na pewno chcesz zamówić usługę FaxSerwer?  |              |         |
| Ankieta           | Adres email, na który będą wysyłane faksy: – t | test@test.pl |         |
| Szybki Internet   | ldentyfikator produktu głównego: 2             | 274924371    |         |
| Faktury           |                                                |              |         |
| Operacje          | 🔶 Cofnij                                       |              | Zamów 🤿 |
| Połączenia        |                                                |              |         |
| Dane do logowania |                                                |              |         |
| Usługi            |                                                |              |         |
| Umowy             |                                                |              |         |
| eDokumenty        |                                                |              |         |
| Karta Netia       |                                                |              |         |
| Administracja     |                                                |              |         |
| Wyloguj           |                                                |              |         |

## KROK 5 – potwierdzenie aktywacji usługi

| NET               | Netia dla Domu<br>I A                           | Netia dla Biznesu                      | Witaj                    | Wyłoguj |
|-------------------|-------------------------------------------------|----------------------------------------|--------------------------|---------|
| Strona główna     | 📜 Usługi: F                                     | axSerwer - potwier                     | dzenie zamówienia usługi |         |
| Ulga za internet  |                                                 |                                        |                          |         |
| Dane kontaktowe   | Usługa FaxSerwer zos                            | tała zamówiona poprawnie. Dzię         | kujemy.                  |         |
| Ankieta           | Po naciśnięciu klawisz<br>– odstowanie basła do | a <b>Dalej</b> przejdziesz do strony p | ozwalającej na :         |         |
| Szybki Internet   | - zalogowanie się do u                          | isługi FaxSerwer                       |                          |         |
| Faktury           | Dalej 🔿                                         |                                        |                          |         |
| Operacje          |                                                 |                                        |                          |         |
| Połączenia        |                                                 |                                        |                          |         |
| Dane do logowania |                                                 |                                        |                          |         |
| Usługi            |                                                 |                                        |                          |         |
| Umowy             |                                                 |                                        |                          |         |
| eDokumenty        |                                                 |                                        |                          |         |
| Karta Netia       |                                                 |                                        |                          |         |
| Administracja     |                                                 |                                        |                          |         |
| Wyloguj           |                                                 |                                        |                          |         |

**KROK 6** – widoczny ekran z aktywowaną usługą – aby się zalogować do FaxSerwera należy nacisnąć klawisz **otwórz** 

| NET               | Netia dla Domu<br>I A                                             | Netia c           | lla Biznesu           |            |              | Witaj      |             | Wyloguj |
|-------------------|-------------------------------------------------------------------|-------------------|-----------------------|------------|--------------|------------|-------------|---------|
| Strona główna     | 📜 Usługi                                                          | : FaxSe           | erwer                 |            |              |            |             |         |
| Ulga za internet  |                                                                   |                   |                       |            |              |            |             |         |
| Dane kontaktowe   |                                                                   |                   |                       |            |              |            |             |         |
| Ankieta           | Usługa FaxSerw                                                    | er umożliw        | via odbieranie i wysy | lanie faxó | w z podanego | numeru.    |             |         |
| Szybki Internet   | <u>Dowiedz się wię</u>                                            | <u>tei</u>        |                       |            |              |            |             |         |
| Faktury           |                                                                   |                   |                       |            |              |            |             |         |
| Operacje          | Parametry usł                                                     | ıai               |                       |            |              |            |             |         |
| Połączenia        | r arametry usit                                                   | igi               |                       |            |              |            |             |         |
| Dane do logowania | Status: Aktywna                                                   |                   |                       |            |              |            |             |         |
| Usługi            | Numorfakcu                                                        | A                 | Opir                  | ٨          | Ы            | *          | Kacawania   |         |
| Umowy             | Numeriaksu                                                        | •                 | Opis                  |            | id           | *          | Kasowanie   |         |
| eDokumenty        |                                                                   |                   | <u>Definiuj opis</u>  |            | 813756418    |            | <u>Usuń</u> |         |
| Karta Netia       | Zmiana hasta dłówu                                                | 2000              |                       |            | ~ • •        |            |             |         |
| Administracja     | Zmiana nasra grownego Zmień 🔶<br>administratora usługi FaxSerwer: |                   |                       |            |              |            |             |         |
| Wyloguj           |                                                                   |                   |                       |            |              |            |             |         |
|                   | Administracja - log<br>platformy FaxSerw                          | jowanie do<br>er: | I                     |            | Otwórz       | <b>a</b>   |             |         |
|                   | Zamów kolejny Fax                                                 |                   |                       |            | Zamów        | <b>e</b> ) |             |         |

🔶 Cofnij